## Thunderbird

Pour vérifier que votre client Thunderbird est correctement configuré pour utiliser votre adresse en @univ-lorraine.fr, procédez ainsi :

1. Dans Thunderbird, faites un clic droit sur votre compte de messagerie puis cliquez sur 'Paramètres'...

| 🙀 frederic.nass@univ-lorraine.fr                                                                                                    |                                                                                                    |                                                  |                    |
|----------------------------------------------------------------------------------------------------|----------------------------------------------------------------------------------------------------|--------------------------------------------------|--------------------|
| 🕭 Relever 🔻 🖋 Écrire 🔲 Chat 🔒                                                                                                    | Adresses 📔 🗞 Étiquette 👻 🔍 Filtre rapide                                                                                                    | Rechercher <ctrl+k></ctrl+k>                     | ₽ =                |
| 4 frederic.nass@univ-lorraine.fr                                                                                                    |                                                                                                    |                                                  |                    |
| ▶        Courrier entrant (1)         ■ Brouillons         ■ Erouyopts         ■ Archives         ● Indésirables         © Corbeille         ■ Admin Mail de admtorraine.fr         ■ Chats         ■ Enailed Contacts         ■ Enailed Contacts         ■ Enseignement         ▶ ■ Listes | Relever les nouveaux messages     Pr       Quivrir dans un nouvel onglet     Quivrir dans une nouvelle fenêtre       Rechercher dans les messages     S'abonner       S'abonner     Paramètres   age | - frederic.nass@univ-lorraine.fr                 |                    |
| Notes                                                                                                    | Comptes                                                                                                    |                                                  |                    |
| Personnel                                                                                                    | comptes                                                                                                    |                                                  |                    |
| Serveurs                                                                                                    | 🖄 Voir les paramètres pour c                                                                                                    | e compte                                         |                    |
| Corbeille                                                                                                    | othe                                                                                                    |                                                  |                    |
| Messages en attente                                                                                                    | Créer un nouveau compte :                                                                                                    |                                                  |                    |
|                                                                                                    | Courrier électronique                                                                                                    | A Messagerie instantanée 🖄 Groupes de discussion | Nouvelles et Blogs |
|                                                                                                    | Fonctions avancées                                                                                                    |                                                  |                    |
|                                                                                                    | Rechercher dans les messa                                                                                                    | ges                                              |                    |
|                                                                                                    | Gérer les filtres de message                                                                                                    | es                                               |                    |
|                                                                                                    | Gérer les abonnements aux                                                                                                    | x dossiers                                       |                    |
|                                                                                                    | Paramètres hors connexion                                                                                                    | 1                                                |                    |
| 👳 Téléchargement du message 22 sur 24 d                                                                                                    | dans SPAM                                                                                                    |                                                  |                    |

2. Dans la fenêtre des paramètres du comptes, vérifiez que l'adresse de messagerie qui apparaît en dessous de votre nom est bien votre adresse en @univ-lorraine.fr Si ce n'est pas le cas, remplacez l'adresse qui apparaît par votre adresse en @univ-lorraine.fr.

| Paramètres des comptes Courrier et Groupes                                                                                                    |                                                                                                    |                                                                                                    |  |
|----------------------------------------------------------------------------------------------------|----------------------------------------------------------------------------------------------------|----------------------------------------------------------------------------------------------------|--|
| ▲ frederic.nass@univ-lorraine.fr                                                                                                    | Paramètres du compte - <frederic.nass@univ-lorraine.fr></frederic.nass@univ-lorraine.fr>                                                                                                    |                                                                                                    |  |
| <ul> <li>Interpretation of the serveur of the serveur of the s</li></ul> | Paramètres du compte - <frederic.nass@univ-lorraine.fr>         Nom du compte :       frederic.nass@univ-lorraine.fr         Identité par défaut         Chaque compte dispose d'informations sur l'expéditeur qui sont systématiqueme<br/>transmises avec les messages. Elles vous identifient auprès de vos correspondants         Nom :       Frédéric Nass         Adresse électronique :       frederic.nass@univ-lorraine.fr         Adresse pour la réponse :       Les destinataires enverront leur réponse à cette autre         Organisation :       Image: Superiore enveront leur réponse destinations         Texte de signature :       Image: Utiliser HTML (par ex., <b>bold</b>)</frederic.nass@univ-lorraine.fr> |                                                                                                    |  |
|                                                                                                    | Apposer la signature a     Joindre ma carte de <u>vi</u> Serveur <u>s</u> ortant (SMTP) :                                                                                                    | site aux messages <u>M</u> odifier la cart<br>Personnel Universite Lorraine - smtp.univ-lorraine.fr (Défaut<br><u>G</u> érer les identi |  |
| <u>G</u> estion des comptes •                                                                                                    |                                                                                                    | OK Annu                                                                                                    |  |